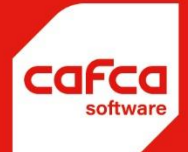

# Tapi koppeling

WWW.CAFCA.BE

CAFCA NV BE0471.680.811

Rembert Dodoensstraat 45 3920 Lommel 011 55 40 10 info@cafca.be Voor de volgende versie:

# 1. Inleiding

In de module Relaties vind je een nieuw menu item: TAPI:

| 👼 tes>Beheer                | Relaties                                  |                |       |             |                 |               |         |
|-----------------------------|-------------------------------------------|----------------|-------|-------------|-----------------|---------------|---------|
| Bestand Act                 | ies Opties <u>S</u> chermrelaties Snelmen | u <u>H</u> elp | _     |             |                 |               |         |
| D 🗃 🛯                       | Nieuw                                     | Ctrl+N         | 1     |             |                 |               |         |
| Zoekcri                     | Selecteer                                 | Ctrl+O         |       |             |                 |               | Groepen |
| Klant                       | <u>B</u> ewaar                            | Ctrl+S         |       |             |                 |               |         |
|                             | Verwijder                                 | Shift+Del      | -     | Klantnr (+) |                 |               |         |
| Factu                       | <u>K</u> opiëren                          |                |       | Levnr (+)   |                 |               |         |
|                             | Gekoppeld aan relatie                     |                | Lever | ing         | <u>G</u> roepen | <u>E</u> xtra | Gekopp  |
| 360 Archit                  | Bewaar in Outlook                         |                |       |             |                 | Taal          |         |
| A<br>A & E Con              | Toevoegen aan distributielijst            |                |       |             |                 | l aud         |         |
| A 4 promo                   | Zoek                                      | Ctrl+F         |       |             | 1               | Land          |         |
| A.B.P.<br>Aalterpain        | Print                                     | +              |       | G           |                 | Munt          |         |
| Abitec (FA                  | TADI                                      |                |       | ▼ N         |                 | Taal          |         |
| Accetini -                  |                                           | 0.1.0          | 6     | BTW-typ     | e               |               |         |
| Action We                   | С <u>к</u> м                              | Ctrl+R         |       | Onder       |                 |               | ' ;     |
| Adams He<br>Adaesia (F      | <u>A</u> rchiveer relatiegroepen          |                |       | B P B       |                 |               | [       |
| Adria Belg                  | Toon nieuw klantnummer                    |                | -     | -BTW ta     | arief           |               | [       |
| Advoet Cl                   | Toon nieuw leveranciersnummer             |                |       | Klant       |                 |               | ▼ [     |
| Aelvoet H<br>AEM2           | Maak brief                                |                | k     | Leveran     | cier            |               | - I     |
| Aernoudt /                  |                                           |                |       | Betalin     | gstermijn —     |               |         |
| Aertechica                  | Exporteren naar PDA                       |                |       | Klant       |                 |               |         |
| Aerts Armand<br>AERTS BRAND | OSTOFFEN                                  |                | -     | Leveran     | cier            |               |         |
| AG.PLASTICS                 | Upmerking                                 |                |       |             |                 |               |         |
| Agri Vandaele L             | .V.                                       |                |       |             |                 |               |         |
| Agrilight<br>Agro Waasland  | 1                                         |                |       |             |                 |               |         |
| AlB-Vincotte Be             | elgium                                    |                |       |             |                 |               |         |
| Air trade center            |                                           |                |       |             |                 |               |         |
| Alarm Group Be              | elgium                                    |                |       |             |                 |               |         |

Het volgend scherm wordt geopend:

| 🖏 tes>TAPI            |                    |        |         |  |  |  |  |
|-----------------------|--------------------|--------|---------|--|--|--|--|
| Dialer                | Call Log           | Lines  | Options |  |  |  |  |
| Relatie               | Datum              | Nummer |         |  |  |  |  |
| 360 Architectenbureau | 3/01/2012 15:44:52 | 205    |         |  |  |  |  |
| 360 Architectenbureau | 3/01/2012 15:47:17 | 205    |         |  |  |  |  |
|                       |                    |        |         |  |  |  |  |
|                       |                    |        |         |  |  |  |  |
|                       |                    |        |         |  |  |  |  |
|                       |                    |        |         |  |  |  |  |
|                       |                    |        |         |  |  |  |  |
| End Monitor           |                    |        |         |  |  |  |  |

#### 2. Setup

Een Provider kan gekozen worden op het tabblad "Lines":

| 🖏 tes>TAPI                                                        |          |       |         |  |  |  |
|-------------------------------------------------------------------|----------|-------|---------|--|--|--|
| Dialer                                                            | Call Log | Lines | Options |  |  |  |
| SSTP<br>PPTP<br>RAS PPPoE Line<br>WAN Miniport (L2TP)<br>AgileVPN |          |       |         |  |  |  |
| IP Office Phone: 306                                              |          |       |         |  |  |  |
|                                                                   |          |       |         |  |  |  |
| Setup Service Provide                                             | ۶r       |       |         |  |  |  |

In ons geval de "Avaya IP Office Phone".

Deze Provider moet men eerst installeren mbv de door hun geleverde software, daarna pas instellen in Windows (dit zal naargelang het merk of type verschillen van instellingen).

In ons geval ga je naar:

#### Control Panel -> Phone and Modem.

De Eerste keer dat je in dit scherm komt moet je algemene kiesregels invullen. Daarna kom je in onderstaand scherm, waar je het IP adres van de centrale kunt ingeven.

| 🧼 Phone and Modem                                                                        |                               |
|------------------------------------------------------------------------------------------|-------------------------------|
| Dialing Rules Modems Advanced                                                            |                               |
| The following telephony providers are installed on this computer:                        | Avaya TAPI2 configuration     |
| Providers:<br>Avaya IP Office TAPI2 Service Provider<br>NDIS Proxy TAPI Service Provider | Switch IP Address 10.0.10.100 |
| TAPI Kemel-Mode Service Provider<br>Unimodem 5 Service Provider                          | Single User                   |
|                                                                                          | User Nar <mark>e</mark> Tom   |
|                                                                                          | User Password                 |
|                                                                                          | C Third Party                 |
|                                                                                          | Switch Password               |
|                                                                                          | Ex Directory Users            |
| A <u>d</u> d ( <u>Remove</u> <u>Configure</u> )                                          | ACD Queues                    |
| Close Cancel Apply                                                                       |                               |

# 3. Testen

| 🖏 tes>TAPI                       |                                         |         |         |
|----------------------------------|-----------------------------------------|---------|---------|
| Dialer                           | Call Log                                | Lines   | Options |
| 1 2 3<br>4 5 6<br>7 8 9<br>* 0 # | Number:<br>Status:<br>MSG: Line_LineDev | State   |         |
|                                  |                                         | nang up |         |

Op het eerste tabblad kan je een nummer vormen.

# 4. Inkomende Telefoon

| 🖏 tes>TAPI            |                    |        | - • •   |
|-----------------------|--------------------|--------|---------|
| Dialer                | Call Log           | Lines  | Options |
| Relatie               | Datum              | Nummer |         |
| 360 Architectenbureau | 3/01/2012 15:44:52 | 205    |         |
| 360 Architectenbureau | 3/01/2012 15:47:17 | 205    |         |
|                       |                    |        |         |
|                       |                    |        |         |
|                       |                    |        |         |
|                       |                    |        |         |
|                       |                    |        |         |
| End Monitor           |                    |        |         |

Op het tabblad "Call Log" komen de inkomende telefoons binnen. (Je moet wel eerst de Monitor starten).

Een Relatie/ContactPersoon/Leveringsadres wordt opgezocht aan de hand van het telefoonnummer. Dubbelklik op de Log Entry en de klant zal geopend worden.

### 5. Opties

|   | 🖏 tes>TAPI              |                     |       |         |  |  |  |
|---|-------------------------|---------------------|-------|---------|--|--|--|
|   | Dialer                  | Call Log            | Lines | Options |  |  |  |
|   | 🔽 Monitor Calls on Star | tup of TAPI tool    |       |         |  |  |  |
|   | 🔽 Auto Jump to Relatio  | n on Incomming Call |       |         |  |  |  |
|   |                         |                     |       |         |  |  |  |
|   |                         |                     |       |         |  |  |  |
|   |                         |                     |       |         |  |  |  |
|   |                         |                     |       |         |  |  |  |
|   |                         |                     |       |         |  |  |  |
|   |                         |                     |       |         |  |  |  |
| ŀ |                         |                     |       |         |  |  |  |

"Monitor Calls on Startup of TAPI tool": Bij het opstarten van de TAPI tool zal onmiddellijk worden "gemonitord".

"Auto-Jump to Relation on Incomming Call": De Relatie wordt zonder dubbelklik geopend bij het ontvangen van een telefoon.

#### 6. Instellingen

| 🛃 tes>Opties                 |                    |                     |             |                 |                | ×                              |  |
|------------------------------|--------------------|---------------------|-------------|-----------------|----------------|--------------------------------|--|
| A <u>c</u> ties <u>H</u> elp |                    |                     |             |                 |                |                                |  |
| 💆 🕶                          |                    |                     |             |                 |                |                                |  |
| <u>A</u> lgemeen             | <u>B</u> riefhoofd | <u>G</u> eavanceerd |             | Be <u>d</u> rij | fsgegevens     | Locatie<br>archivatiebestanden |  |
| Landinstellingen —           |                    |                     | - Prij:     | sbepaling       | Relatie        |                                |  |
| Land                         | lgië               | <b>-</b>            | Prijst      | pepaling        | Adviesprijs    | •                              |  |
| Taal NE                      | DEBLANDS           | -                   | Korti       | nggroepen       | Kortinggroep 1 | -                              |  |
|                              |                    |                     | BTW         | /-type          | Medecontracta  | int 💌                          |  |
| Munt                         |                    |                     | <b>⊢</b> B€ | etalingster     | mijn           |                                |  |
| Munt EU                      | IRO                | -                   | Kla         | ant             | 30 dagen (dem) | ) 🗾 📕                          |  |
| BTW-code 21                  | %                  | •                   | Le          | verancier       | 60 dagen (dem) | ) 🔽                            |  |
| BTW-code 21 %                |                    |                     |             |                 |                |                                |  |
|                              |                    |                     |             |                 | (              | DK Annuleer                    |  |

Bij het opstarten van CAFCA kan onmiddellijk de monitoring gestart worden. De optie "Start TAPI" moet aanstaan,

maar ook de optie "Monitor Calls on Startup of TAPI tool" en "Auto-Jump to Relation on Incomming Call" in de tapi-tool zelf.

Het scherm blijft gesloten, maar zal op de achtergrond monitoren.